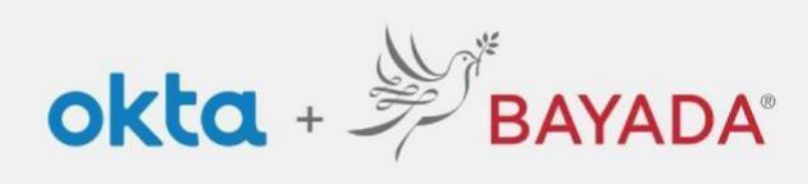

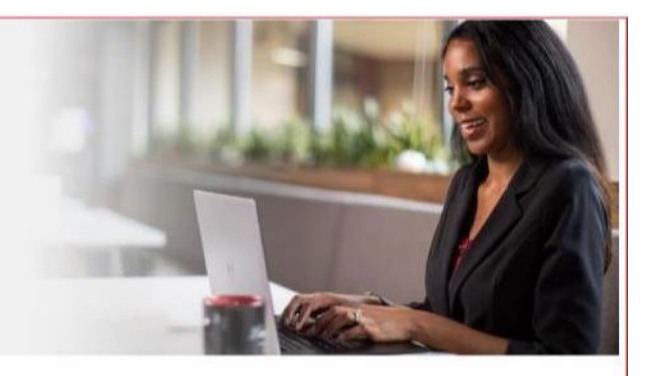

## Change Password or Unlock Account using Email

## Required items Internet-connect device

**Steps** 

- 1. In a web browser (Internet Explorer, Firefox, Safari, Edge, or Chrome), go to bayada.okta.com
- 2. Click Need help signing in? then click Forgot Password
- 3. On the *Reset Password* page, enter your email or username (everything before the @symbol) and choose *Reset via Email*
- 4. Click Reset Password button in the email you have received
- 5. Answer your Security Question
- 6. Enter a new password twice then click Reset Password
- 7. You may be prompted to use Multi-Factor Authentication (MFA) to continue
- 8. Your new password is set up

| BANADA                                                                                                    |                                                       | BAXADA                                                                                                    | BAYADA                                                                                                    |
|----------------------------------------------------------------------------------------------------|-------------------------------------------------------|----------------------------------------------------------------------------------------------------|----------------------------------------------------------------------------------------------------|
|                                                                                                    | - Anno                                                | Resot Password                                                                                               |                                                                                                    |
| Sign In                                                                                                    | Username                                              | Email or Username                                                                                            |                                                                                                    |
| sentame                                                                                                    | Paramet                                               | ahofmann@bayada.com                                                                                          | Email sent!                                                                                                    |
| ahofmann                                                                                                    |                                                       | SMS or Voice Call can only be used if a mobile                                                               | Email has been sent to                                                                                                    |
| asseord.                                                                                                    | 2 Semander on                                         | prome monitor has over comigation.                                                                           | ahofmann@bayada.com with instructions o<br>resetting your password.                                                                                                    |
|                                                                                                    | Sign in                                               | Reset via SMS                                                                                                |                                                                                                    |
| Derseniler me                                                                                                    | Named Sorig: approach                                 | CONTRACTOR IN THE REPORT OF                                                                                  | Back to sign in                                                                                                    |
| Sign In                                                                                                    | China a mart "                                        | Heset Via Voico Lait                                                                                         |                                                                                                    |
| red help uppring and                                                                                                    | Call the Help Deve (20) 707 (020)                     | Reset via Email                                                                                              |                                                                                                    |
|                                                                                                    | 144                                                   |                                                                                                    |                                                                                                    |
| un't have an account? Sign up                                                                                                    | Dary there an account? Sign up                        | Back to sign in Can't access email                                                                           |                                                                                                    |
| alder                                                                                                    |                                                       |                                                                                                    | 2 Berriox                                                                                                    |
| okta                                                                                                    |                                                       | Merradox.                                                                                                    | Manada.                                                                                                    |
| okta                                                                                                    |                                                       | St BANADA                                                                                                    | Servada.                                                                                                    |
| OKta<br>BAYADA Preview - Okta Password Reset Re                                                                                                    | quested                                               | 20 BARADA<br>Barana                                                                                          | Energy                                                                                                    |
| CRATADA Preview - Cikta Pessword Reset Re                                                                                                    | quested                                               | ANADA<br>BRIADA<br>BRIADA                                                                                    | Reset your Okta personet<br>Passengt requirement                                                                                                    |
| ELAYADA Preview - Clista Pessword Reset Re                                                                                                    | quested                                               | Manada<br>Bernada<br>O                                                                                       | Reset your Okta persword<br>Reset your Okta persword<br>Asternot Requirement<br>• Alleret U Charactere<br>• Alleret U Charactere                                                                                                    |
| ERAVADA Preview - Okta Password Reset Re<br>HAVADA Preview - Okta Password Reset Re<br>H Address,                                                                                                    | iguested<br>netroy amout. If you<br>star inmodulay    | Answer Forgotten Password Challenge                                                                          | Every sour Other personnel<br>Development<br>Repeat your Other personnel<br>Development<br>A line (L) characteric<br>A line (L) characteric<br>A line (L) characte                                                                                                    |
| ERAVADA Preview - Olista Password Reset Re<br>16 Andress<br>A parametinale sta report sai rushi for yar Wonkiwa kitika Da<br>demotinale sta report parametina conception admonst                                                                                                    | nguested<br>namoj amiost. Pyra.<br>stoj invisidizačji | Answer Forgotten Password Challenge<br>What is the name of your first stuffed<br>animal                      | Every spor Othe prevents<br>Prevent spor Othe prevents<br>Every spor Othe prevents<br>Every spor Other prevents<br>A large IC private<br>Science and and spore later carries<br>Every spore and spore later and spore later<br>EVery spore and spore later<br>EVery spore and spore later<br>EVery spore and spore later<br>EVery spore and spore later<br>EVery spore and spore later<br>EVery spore and spore later<br>EVERy spore and spore later<br>EVERy spor                                                                                                    |
| Citica Per View - Citica Password Reset Re<br>14 Andress<br>A passand and regard and only for your Woodshit before State<br>A passand and regard and only for your Woodshit before State<br>Citica Peter Internet State passand for <u>excitonent</u> Experies Jam                                                                                                    | nguested<br>namoy annuat. I yan.<br>atau inanadaday   | Answer Forgotten Password Challenge<br>What is the name of your first stuffed<br>animal:<br>Answer           | Description<br>Description<br>Descr                                                                                                    |
| COLOR VIEW IN THE ADDRESS OF THE ADDRESS OF THE ADD                                                                                                    | nguested<br>namoj ansiot. Pyra.<br>sto investidady    | Answer Forgotten Password Challenge<br>What is the name of your first stuffed<br>animal<br>Answer            | Every your Okta personnel     Every your Okta personnel                                                                                                    |
| Ciccococococococococococococococococococ                                                                                                    | nguested<br>namoy amont. I yan.<br>ata inmadulary     | Answer Forgotten Password Challenge What is the name of your first stuffed animal Anisoder Show              | Deter spor Ota person<br>Deter spor Ota person<br>Deter spor Ota person<br>Deter spor Ota person<br>Determined<br>Determined |
| COLOR PREVIOUS - Clitta Password Reset Re<br>Manada Previous - Clitta Password Reset Re<br>Manada Previous - Clitta Password Reset Re<br>Manada Previous - Clitta Password Reset Re<br>Manada Previous - Clitta Password Reset Reset<br>Manada Previous - Clitta Password Reset<br>Manada Previous - Clitta Password Reset<br>Manada Previous - Clitta Pass | nguested<br>namoy annost. I yan.<br>ato inmediately   | Answer Forgotten Password Challenge What is the name of your first stuffed animal Answer Show Reset Password |                                                                                                    |